#### 『蔵衛門御用達2021』ビューワ出力機能で出力されたデータは、 『蔵衛門御用達2021』をインストールしていないパソコンでもアルバム表示での閲覧、印刷が可能です。 ビューワ出力手順をご案内します。

【
【
【
【
【
工事一覧」
」
面面から該当の工事を選択し(①)、
【
工事を開く】
をクリックします(②)。

| <b>^</b> | 本棚画面が表示されます。    |
|----------|-----------------|
|          | ウインドウの空いているところで |
|          | 右クリックします。       |

| 「本棚の操作」画面が表示されます。 |
|-------------------|
| 【ビューワ出力】を選択し、     |
| 【ビューワ出力】をクリックします。 |

3

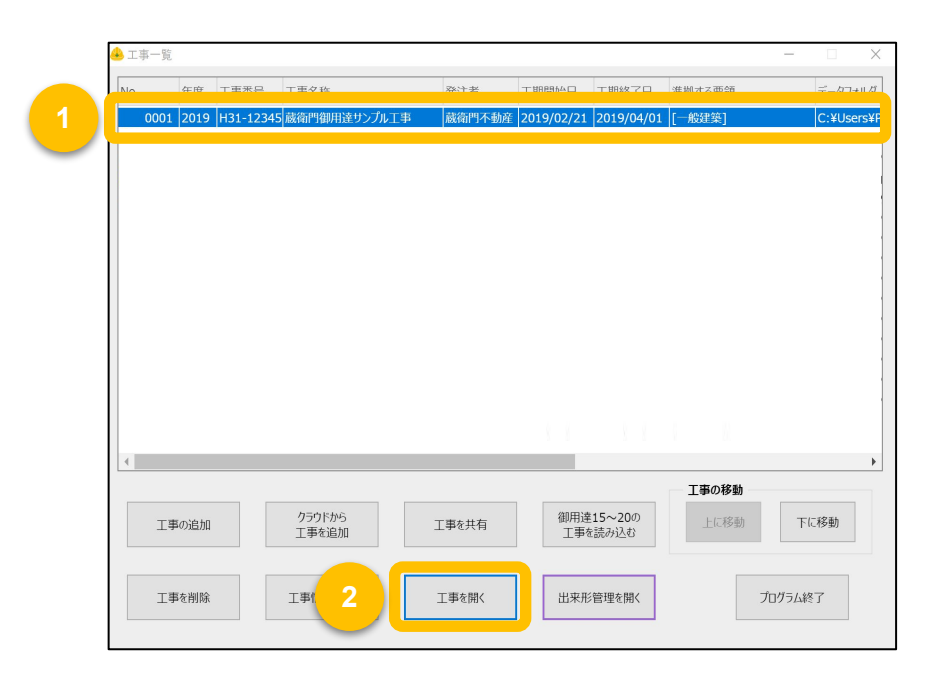

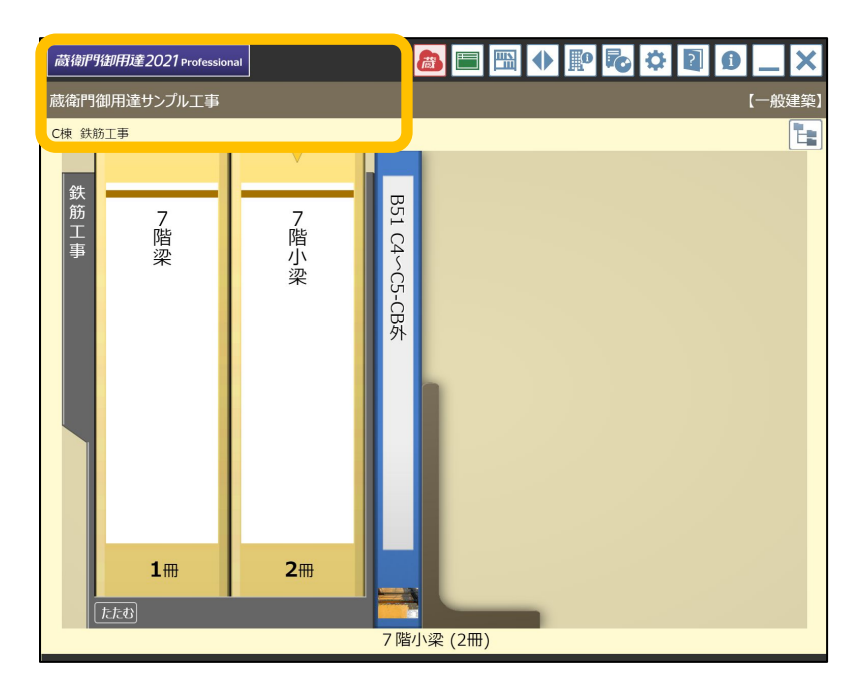

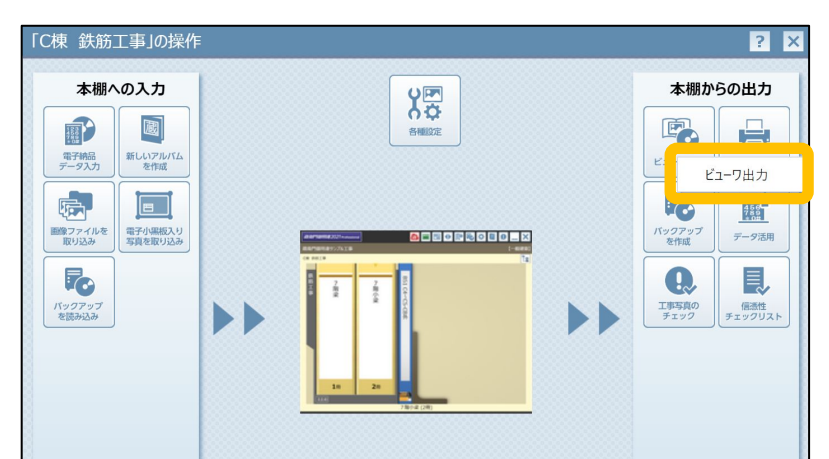

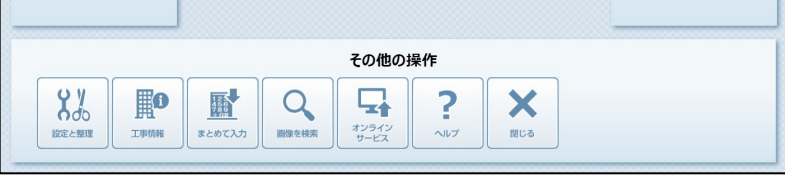

### 4 「ビューワ出力」画面が表示されます。 ビューワ出力したいデータを選択し、 【OK】をクリックします。

| ビューワ出力                                                                                                    | ×          |
|----------------------------------------------------------------------------------------------------|------------|
| ビューワ出力するアルバムを選択してください。                                                                                                    |            |
| 複数の本棚のアルバムを選択した場合、本棚も復数出力されます。ビューワ実行時に本棚の表示を切り替えて閲覧してください。                                                                                                    |            |
| ●       ○       ○       ○       ○       ○       ○       ○       ○       ○       ○       ○       ○       ○       ○       ○       ○       ○       ○       ○       ○       ○       ○       ○       ○       ○       ○       ○       ○       ○       ○       ○       ○       ○       ○       ○       ○       ○       ○       ○       ○       ○       ○       ○       ○       ○       ○       ○       ○       ○       ○       ○       ○       ○       ○       ○       ○       ○       ○       ○       ○       ○       ○       ○       ○       ○       ○       ○       ○       ○       ○       ○       ○       ○       ○       ○       ○       ○       ○       ○       ○       ○       ○       ○       ○       ○       ○       ○       ○       ○       ○       ○       ○       ○       ○       ○       ○       ○       ○       ○       ○       ○       ○       ○       ○       ○       ○       ○       ○       ○       ○       ○       ○       ○       ○       ○       ○       ○       ○ |            |
| アルバムが1冊も無い本棚と、システム本棚は出力対象となりません。                                                                                                    | to a start |
|                                                                                                    | モビノビル      |

5 空き容量の確認画面が表示されるので、 【はい】をクリックします。

6 保存先フォルダを選択し、 【フォルダの選択】をクリックします。

> ※外付けハードディスクやUSBメモリ、 共有サーバーなどを直接の保存先に指定すると 正常にデータが保存されない場合があります。 データ保存時はデスクトップなどのPC上に作成した 空フォルダを選択してください。

- 7 保存先フォルダの確認画面が表示されるので、
  【はい】をクリックします。
- **8** 「ビューワ出力が完了しました。」が 表示されたら、【OK】をクリックします。

| 蔵衛門御 | 即用達                                  | ×     |
|------|--------------------------------------|-------|
| ?    | 出力先ドライブに310MBの空き容量が必要です。<br>よろしいですか? |       |
|      | (はい(Y) い                             | いえ(N) |

| 🐣 フォルダの参照                                                                                                |                                         |              |           |              | × |
|----------------------------------------------------------------------------------------------------|-----------------------------------------|--------------|-----------|--------------|---|
| ← → • ↑ 📕 «                                                                                              | デスク > 蔵衛門ビューワデー:                        | 9 ~          | ひ / 蔵     | 衛門ビューワデータの検索 |   |
| 整理・ 新しいフォル                                                                                               | ダー                                      |              |           |              | ? |
| <ul> <li>3D オブジェクト</li> <li>ダウンロード</li> <li>デスクトップ</li> <li>ドキュメント</li> <li>ピクチャ</li> <li>ビデオ</li> </ul> | * 名前                                    | へ<br>検索条件に一致 | する項目はありませ | 更新日時         |   |
| ♪ ミュージック                                                                                                 | < < ■ ■ ■ ■ ■ ■ ■ ■ ■ ■ ■ ■ ■ ■ ■ ■ ■ ■ |              | フォルダーのネ   | 選択 キャンセル     | , |

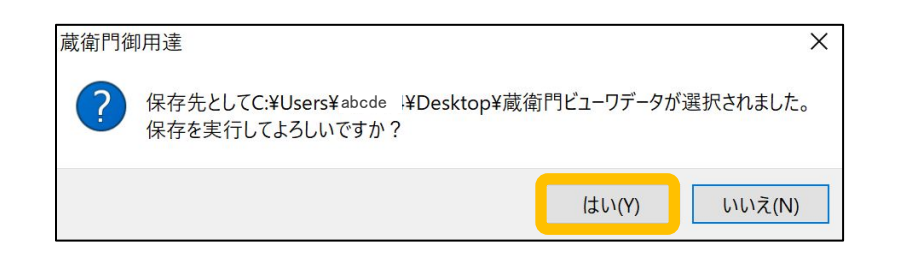

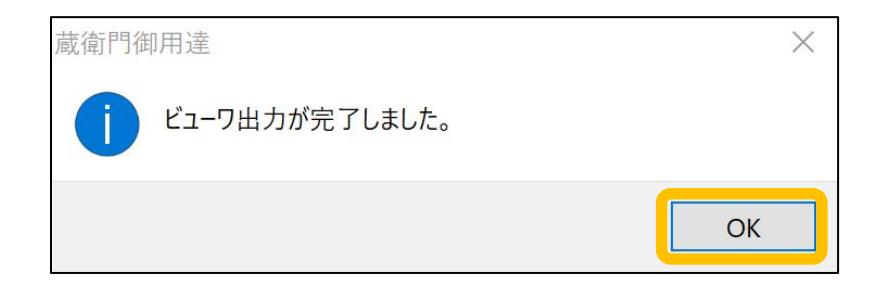

### ※データが揃っているかご確認ください※

出力されたビューワデータは「data」「viewer」 「viewer.exe」の3データで構成されています。

これら3つのデータがすべて揃った状態で

| 📕   🕑 📕 👳 | 蔵衛門ビュ | ーワデータ |  |  |  | <u>-</u> |  | × |
|-----------|-------|-------|--|--|--|----------|--|---|
|-----------|-------|-------|--|--|--|----------|--|---|

「viewer.exe」をダブルクリックすると、 『蔵衛門御用達2021ビューワ』が起動します。

1つでもデータが不足している場合、 起動しませんのでご注意ください。

ビューワデータを渡す場合は、 保存先として選択したフォルダごと 渡していただくことをおすすめします。

| クイックアクセス コピー 貼り<br>にピン留めする                  |           | 動先 - × 削除 -<br>:-先 - ■ 名前の変! | 1日・<br>一<br>更新しい<br>フォルダー | ✓ ✓  ✓ ✓ ✓ ✓ ✓ ✓ ✓ ✓ ✓ ✓ ✓ ✓ ✓ ✓ ✓ ✓ ✓ ✓ ✓ ✓ ✓ ✓ ✓ ✓ ✓ ✓ ✓ ✓ ✓ ✓ ✓ ✓ ✓ ✓ ✓ ✓ ✓ ✓ ✓ ✓ ✓ ✓ ✓ ✓ ✓ ✓ ✓ ✓ ✓ ✓ ✓ ✓ ✓ ✓ ✓ ✓ ✓< | <ul> <li>・ 選択解除</li> <li>・ 選択の切り替え</li> </ul> |
|---------------------------------------------|-----------|------------------------------|---------------------------|----------------------------------------------------------------------------------------------------|-----------------------------------------------|
| クリップボード                                     |           | 整理                           | 新規                        | 開く                                                                                                    | 選択                                            |
| $\leftrightarrow \rightarrow \neg \uparrow$ | 蔵衛門ビュ−… → | ъ ~                          | ∞ 蔵衛門ビューワラ                | データの検索                                                                                                    |                                               |
| 🤙 PC                                        | ▲ □ 名前    | ^                            | 更新日時                      |                                                                                                    | 種類                                            |
| 3Dオブジェクト                                    | da        | ata                          | 2022/08/                  | 24 17:23                                                                                                    | ファイル フォルダー                                    |
| ➡ ダウンロード                                    | 📜 vi      | ewer                         | 2022/08/                  | 24 17:23                                                                                                    | ファイル フォルダー                                    |
| ■ デスクトップ<br>置 ドキュメント                        | 🔒 vi      | ewer.exe                     | 2022/08/                  | 24 17:23                                                                                                    | アプリケーション                                      |
| ■ ピクチャ ■ ビデオ                                |           |                              |                           |                                                                                                    |                                               |
| ♪ ミュージック<br>3 個の項目                          | v K       |                              |                           |                                                                                                    |                                               |

2

『蔵衛門御用達2021』ビューワ出力機能で出力されたデータの主な操作方法をご案内します。 この画面のことを「本棚」と呼びます。

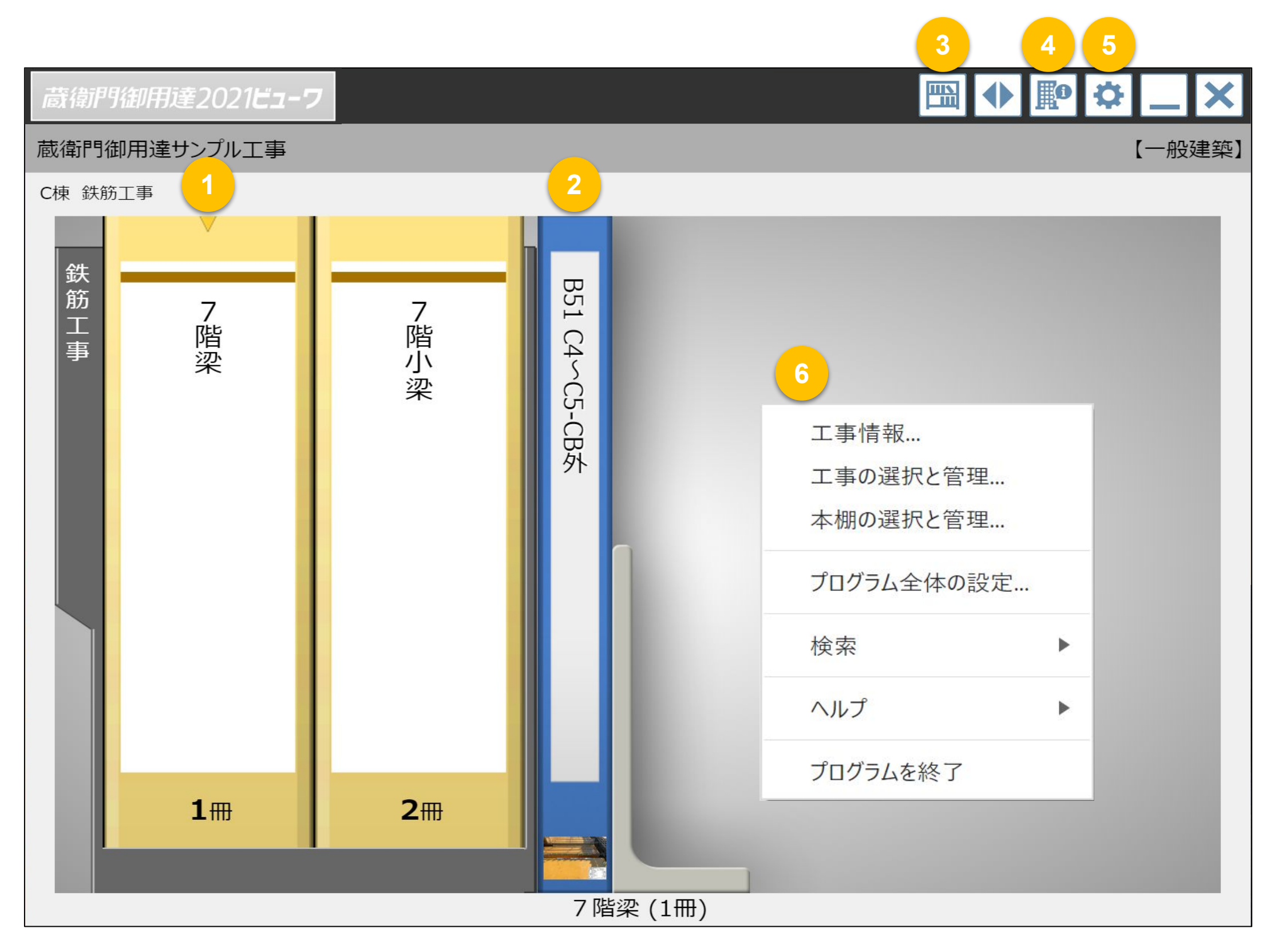

| 1 | ボックス        | 複数冊のアルバムをまとめているボックスです。<br>背表紙をダブルクリックすると、ボックス内にあるアルバムの背表紙が並ぶ表<br>示に切り替わります。 |
|---|-------------|-----------------------------------------------------------------------------|
| 2 | アルバム        | 工事写真をまとめているアルバムです。<br>背表紙をダブルクリックすることで開くことができます。                            |
| 3 | 本棚の切り替え     | この本棚以外の本棚に切り替えができます。                                                        |
| 4 | 工事情報(要領)の設定 | エ事名称やエ期などのエ事情報が確認できます。                                                      |
| 5 | プログラム全体の設定  | 工事写真の改ざん判定結果表示の設定ができます。                                                     |
| 6 | メニュー        | 空いているところで右クリックをすると表示されます。<br>「検索」では工事写真を「文字列」等で検索することができます。                 |

3

#### 『蔵衛門御用達2021』ビューワ出力機能で出力されたデータの主な操作方法をご案内します。 この画面は「アルバム」を開いた画面です。

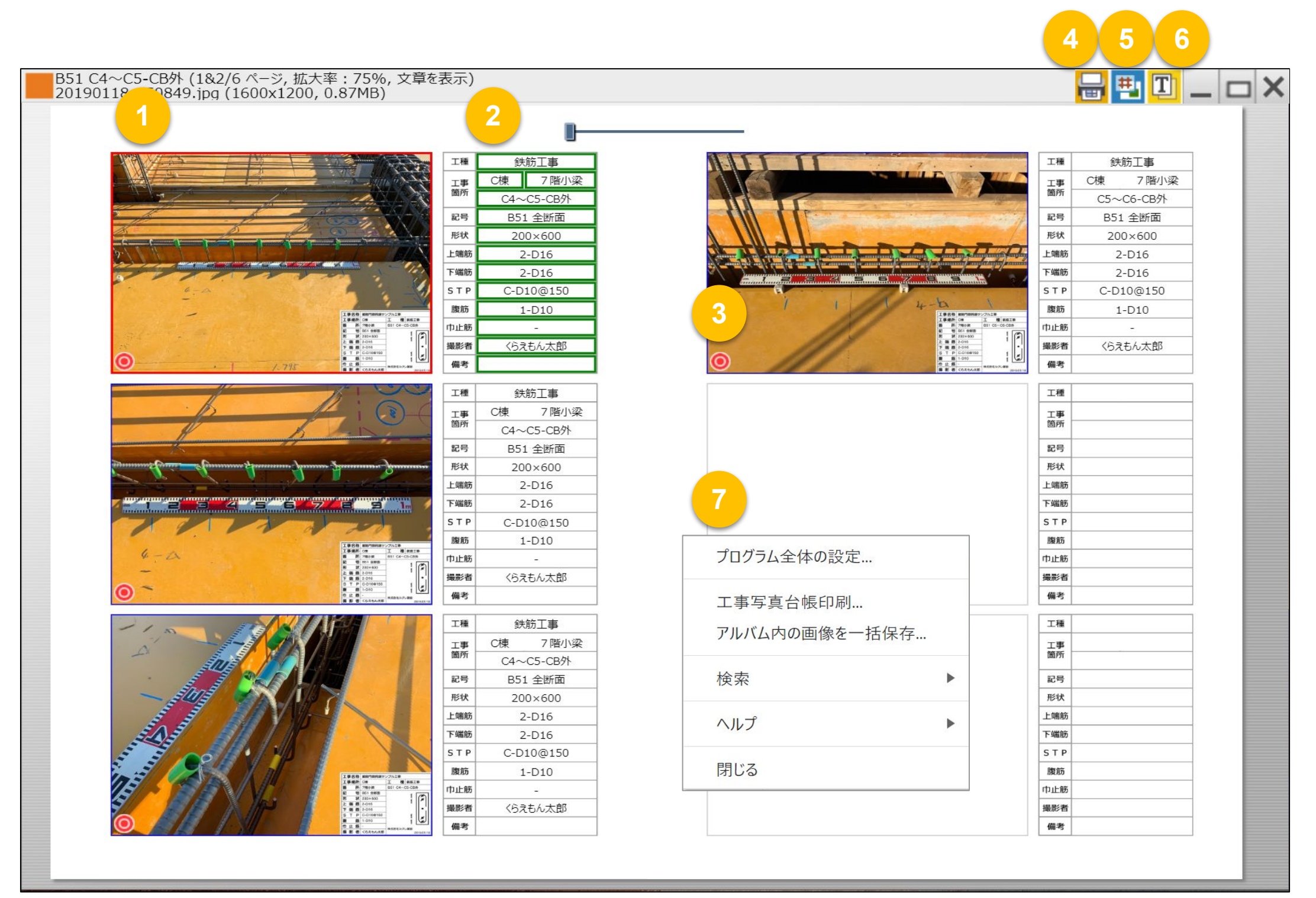

| 1 | 工事写真       | クリックすると拡大して写真を表示することができます。                                                                      |
|---|------------|-------------------------------------------------------------------------------------------------|
| 2 | 写真文章       | ダブルクリックすると、文章閲覧画面を表示することができます。                                                                  |
| 3 | 非改ざん証明マーク  | 写真改ざん判定の結果、改ざんされていないことを確認できた場合、赤い二<br>重丸が表示されます。<br>※アルバム上でのみ表示されます。                            |
| 4 | 印刷         | 印刷画面が起動します。                                                                                     |
| 5 | 電子マーカー表示切替 | 電子マーカーのON/OFF表示を切り替えることができます。                                                                   |
| 6 | テキスト表示切替   | 文章表示と工事写真情報表示を切り替えることができます。<br>※アイコンが「T」の場合=写真文章が表示<br>※アイコンが「X」の場合=写真整理情報(電子納品工事では登録必須)が表<br>示 |
| 7 | メニュー       | 空いているところで右クリックをすると表示されます。<br>「アルバム内の画像を一括保存」では、このアルバム内の写真データを一括<br>でパソコン上に保存できます。               |

4

#### 『蔵衛門御用達2021』ビューワ出力機能で出力されたデータの主な操作方法をご案内します。 この画面は「印刷プレビュー」画面です。

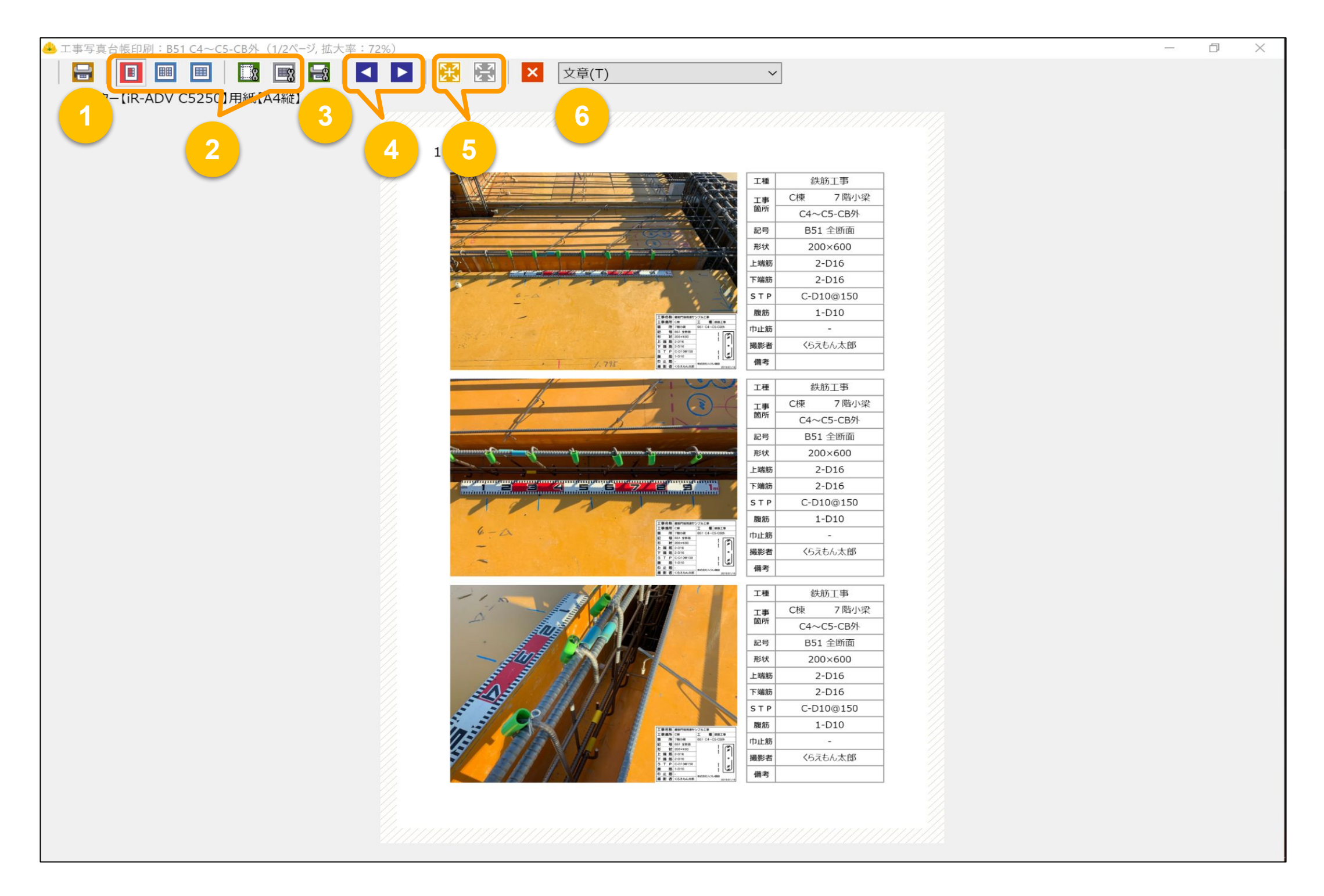

| 1 | 印刷実行                 | 印刷範囲などを設定し、「印刷実行」を押すと印刷されます。                                               |
|---|----------------------|----------------------------------------------------------------------------|
| 2 | 印刷レイアウト、印刷設定<br>変更各種 | ページ印刷、見開きの印刷などのレイアウトやページ番号印刷設定などの各<br>種設定を行えます。                            |
| 3 | プリンターの設定を変更          | 印刷の出力先を変更できます。<br>PDF出力をしたい場合は、「プリンター名」をPDFソフトに変更することでPDF<br>データとして出力できます。 |
| 4 | ページ移動                | 前ページ、次ページへの移動ができます。                                                        |
| 5 | プレビューの拡大/縮小          | クリックするとプレビュー画面の拡大・縮小表示を変更できます。                                             |
| 6 | テキストの表示切替            | クリックすると文章(T)、工事写真情報(X)、ファイル名で表示する情報を切り<br>替えることができます。                      |

### お問い合わせ先

#### くらえもん☆オンライン 蔵衛門サポート窓口

お問い合わせフォーム : <u>https://www.kuraemon.com/contact\_support/</u>

サポート総合(よくある質問): <u>https://www.kuraemon.com/support/</u>